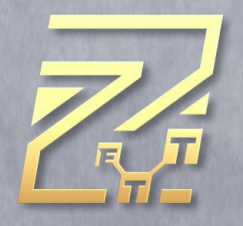

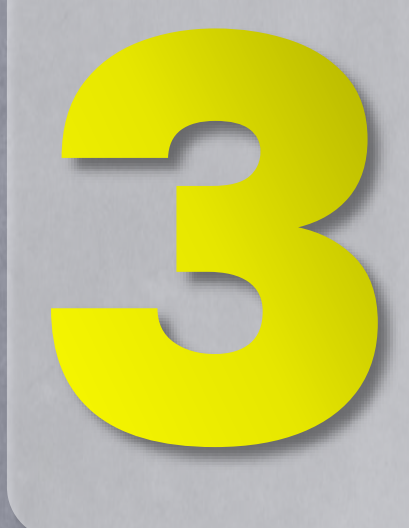

## Easy Step To Create Your Unique Digital Profile

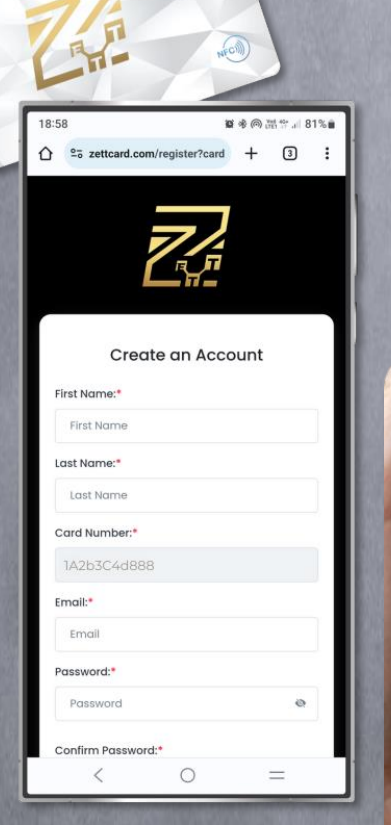

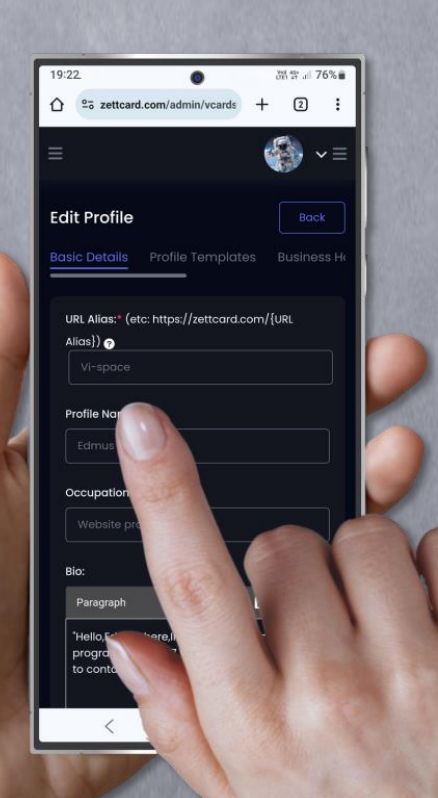

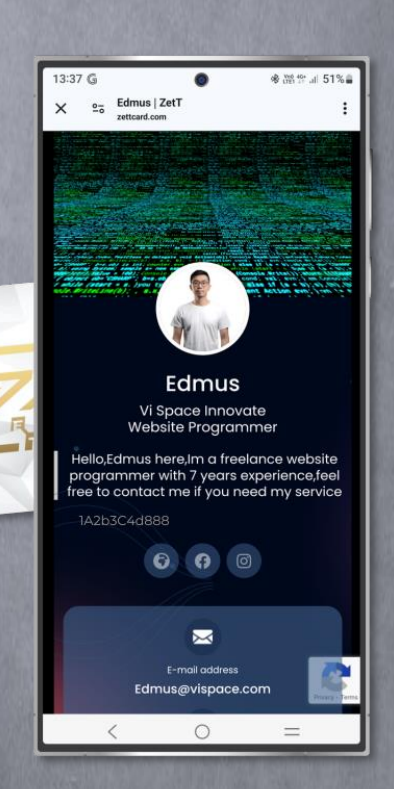

### **Before start**

# - Please ensure your phone's NFC feature is enable.

#### **IOS system**

New version IOS system's NFC feature is always enable.

#### **Android system**

Can turn on as the picture shown.

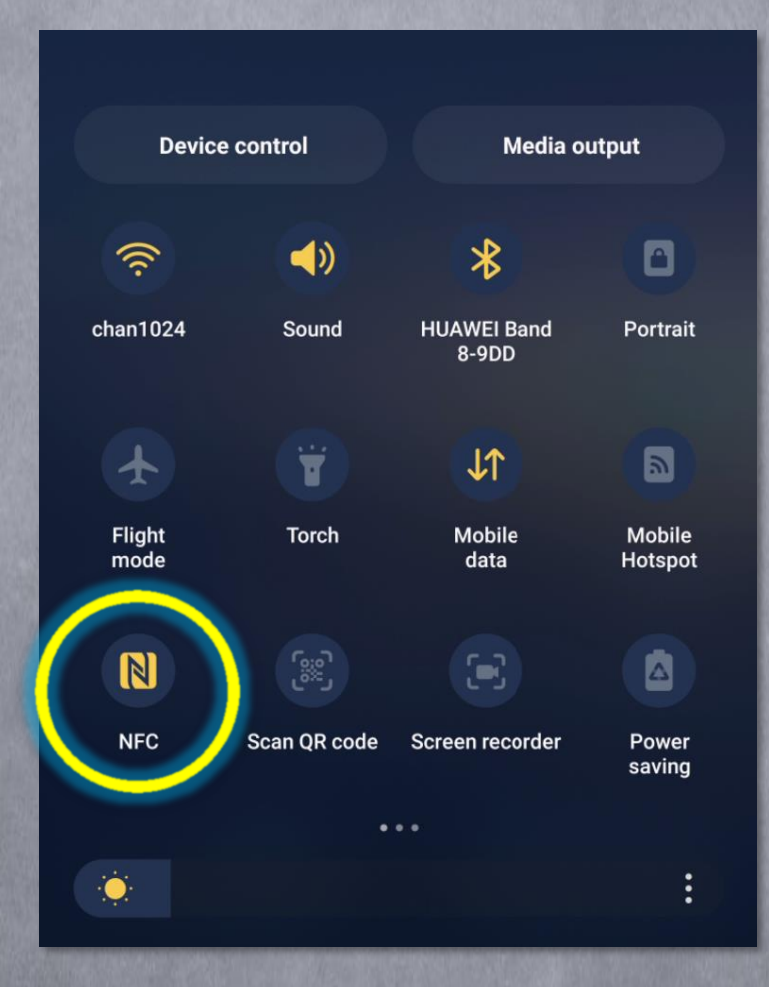

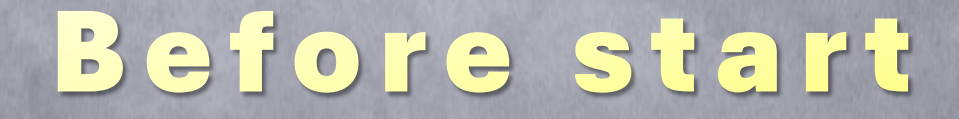

#### - Phone NFC athena area.

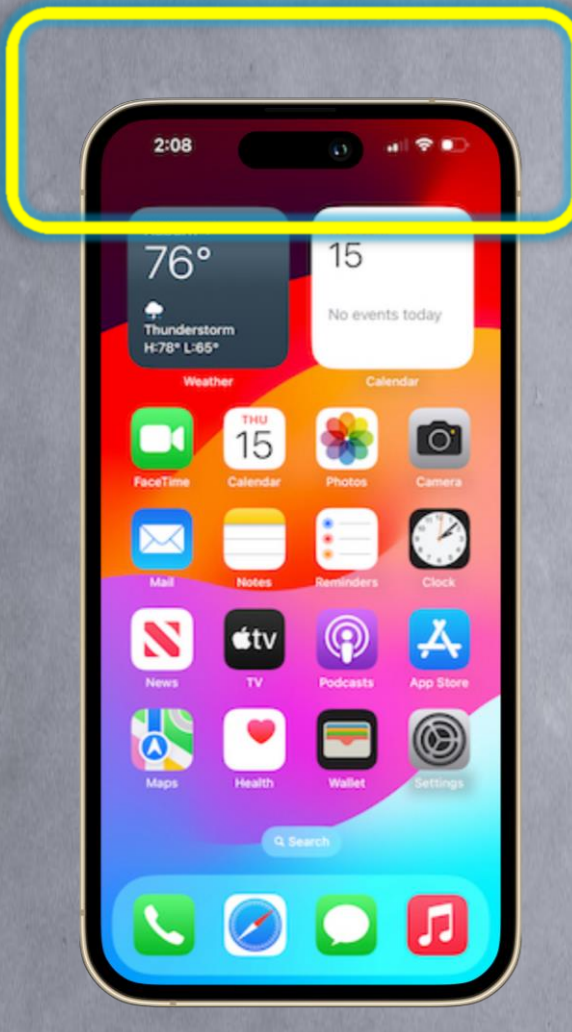

Iphone

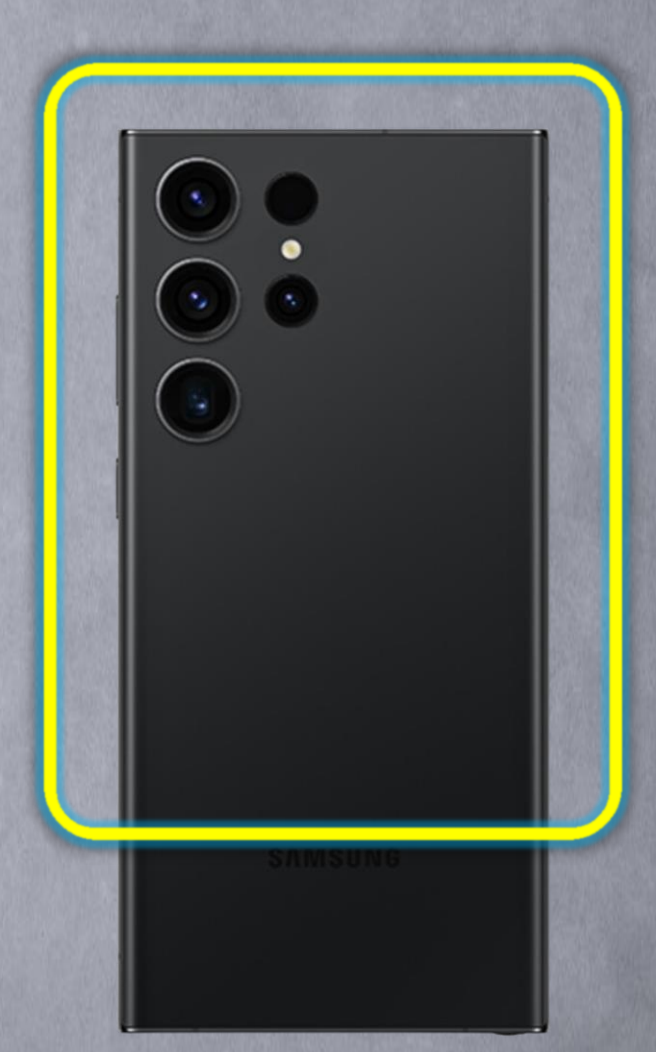

Samsung , Huawei and other model

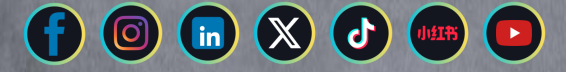

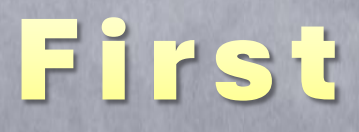

#### Tap your card on the phone or Scan the QR code on card.

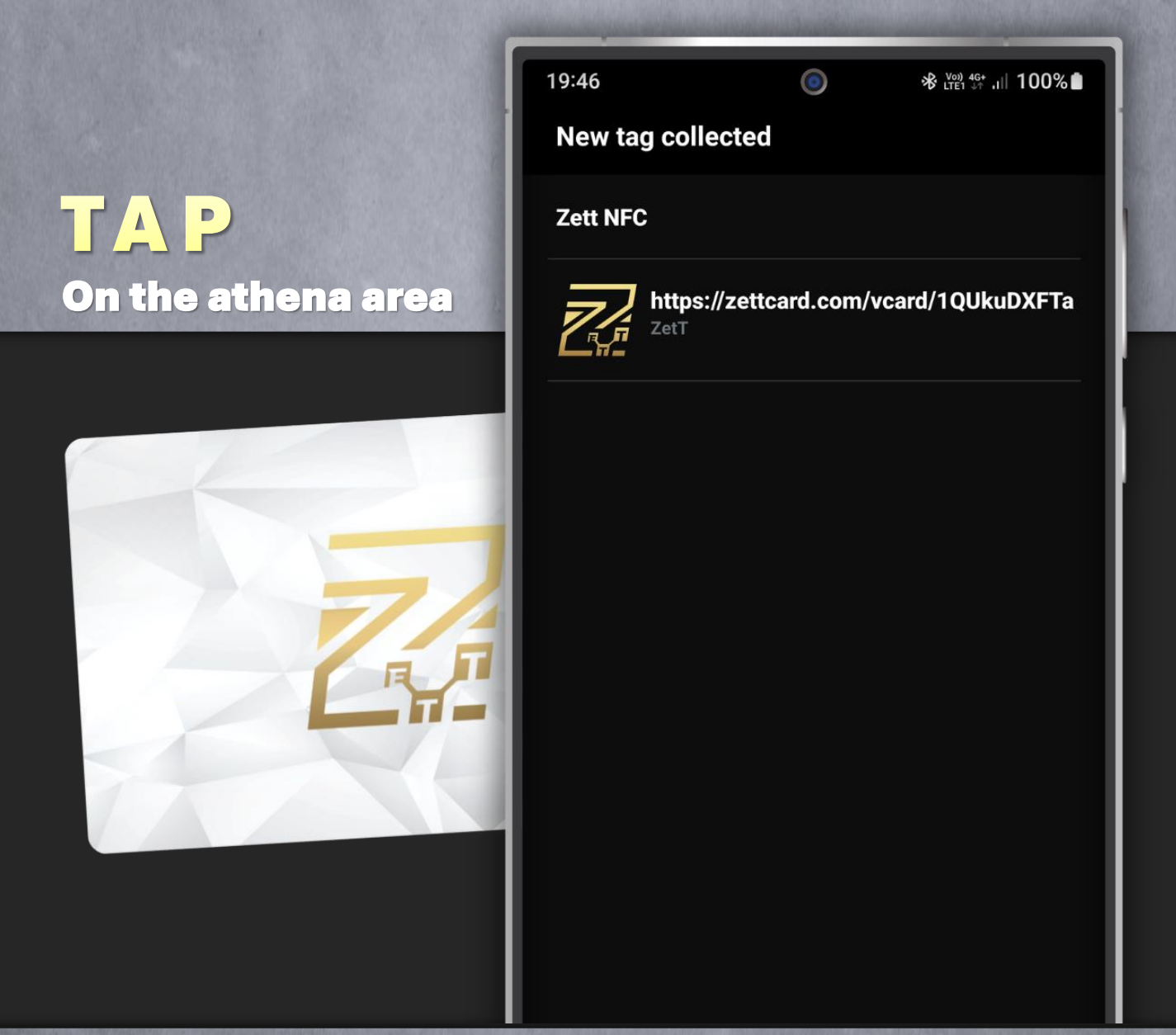

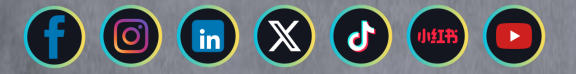

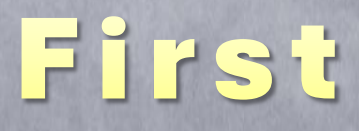

 Tap your card on the phone or Scan the QR code on card.

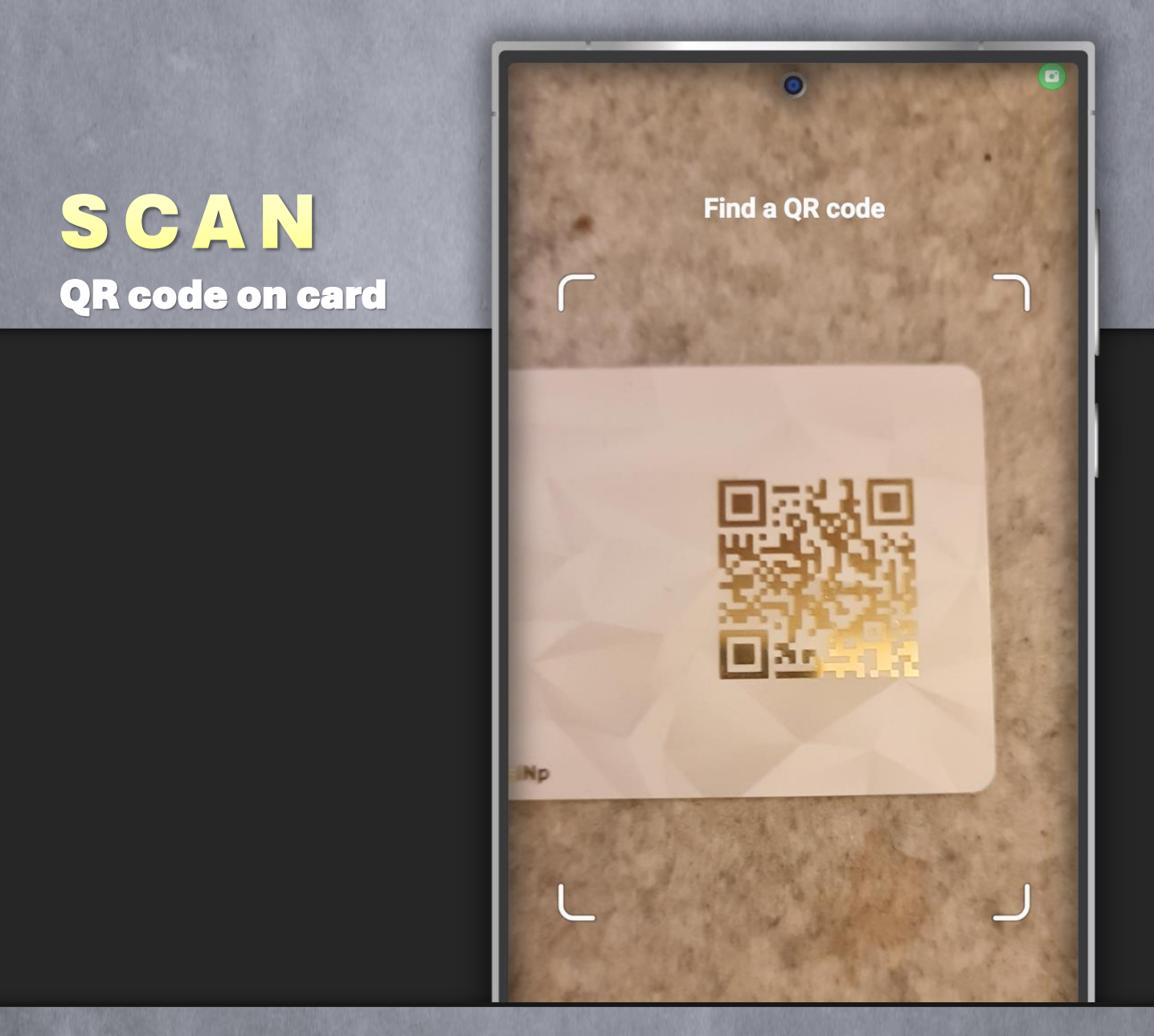

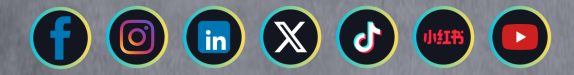

First

#### - Open the link.

| 19:46            | ٢          | <b>℁</b> Մանի վճ+<br>LTE1 վ† ,III | 100%  |
|------------------|------------|-----------------------------------|-------|
| New tag collecte | d          |                                   |       |
| Zett NFC         |            |                                   |       |
| https://zet      | tcard.com/ | vcard/1QUkul                      | DXFTa |
|                  |            |                                   |       |
|                  |            |                                   |       |
|                  |            |                                   |       |
|                  |            |                                   |       |
|                  |            |                                   |       |
|                  |            |                                   |       |
|                  |            |                                   |       |
|                  |            |                                   |       |
|                  |            |                                   |       |
| <                | 0          |                                   |       |

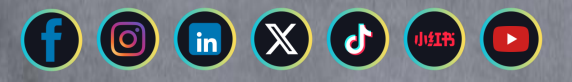

### Second

#### - **Register** Fill up the detail then submit.

| 19:47 🖻 💿 *                       | <sup>V∞) 46+</sup> ,III 99%∎ | 19:46 🖪                                                                 | 0     | ℁ LTE1 46+ .III 100% ■                                                                                                    |  |
|-----------------------------------|------------------------------|-------------------------------------------------------------------------|-------|----------------------------------------------------------------------------------------------------|--|
| C ºっ zettcard.com/register?card + | 3:                           |                                                                         |       |                                                                                                    |  |
|                                   |                              | Create an Account                                                       |       |                                                                                                    |  |
|                                   |                              | First Name:*                                                            |       |                                                                                                    |  |
|                                   |                              | First Name                                                              |       |                                                                                                    |  |
|                                   | Last Name:*                  |                                                                         |       |                                                                                                    |  |
|                                   | Last Name                    |                                                                         |       |                                                                                                    |  |
| Create an Accoun                  | Card Number:*                |                                                                         |       |                                                                                                    |  |
| First Name:*                      |                              | 1QUkuDXFTa                                                              |       |                                                                                                    |  |
| First Name                        |                              | Email:*                                                                 |       |                                                                                                    |  |
| Last Name:*                       |                              | Email                                                                   |       |                                                                                                    |  |
| Last Name                         |                              | Password:*                                                              |       |                                                                                                    |  |
| Card Number:*                     |                              | Password                                                                |       | 2                                                                                                    |  |
| lQUkuDXFTa                        |                              | Confirm Dresswer                                                        | d. *  |                                                                                                    |  |
| Email:*                           |                              |                                                                         | u     |                                                                                                    |  |
| Email                             |                              | Committedssw                                                            | ,ord  |                                                                                                    |  |
| Password:*                        |                              | By signing up you agree to our Terms &<br>Conditions & Privacy Policy . |       |                                                                                                    |  |
| Password                          | S.                           | Submit                                                                  |       |                                                                                                    |  |
| Confirm Password:*                |                              |                                                                         | 10.01 |                                                                                                    |  |
| < 0                               | =                            | - /                                                                     | 0     | =                                                                                                    |  |
|                                   | TO WHEN DO NOT               | Contraction in the other states and the                                 |       | and the second second se |  |

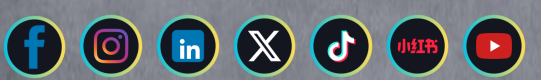

### Second

 A verification email will send to your email if can't find in your inbox , please check at junk folder.

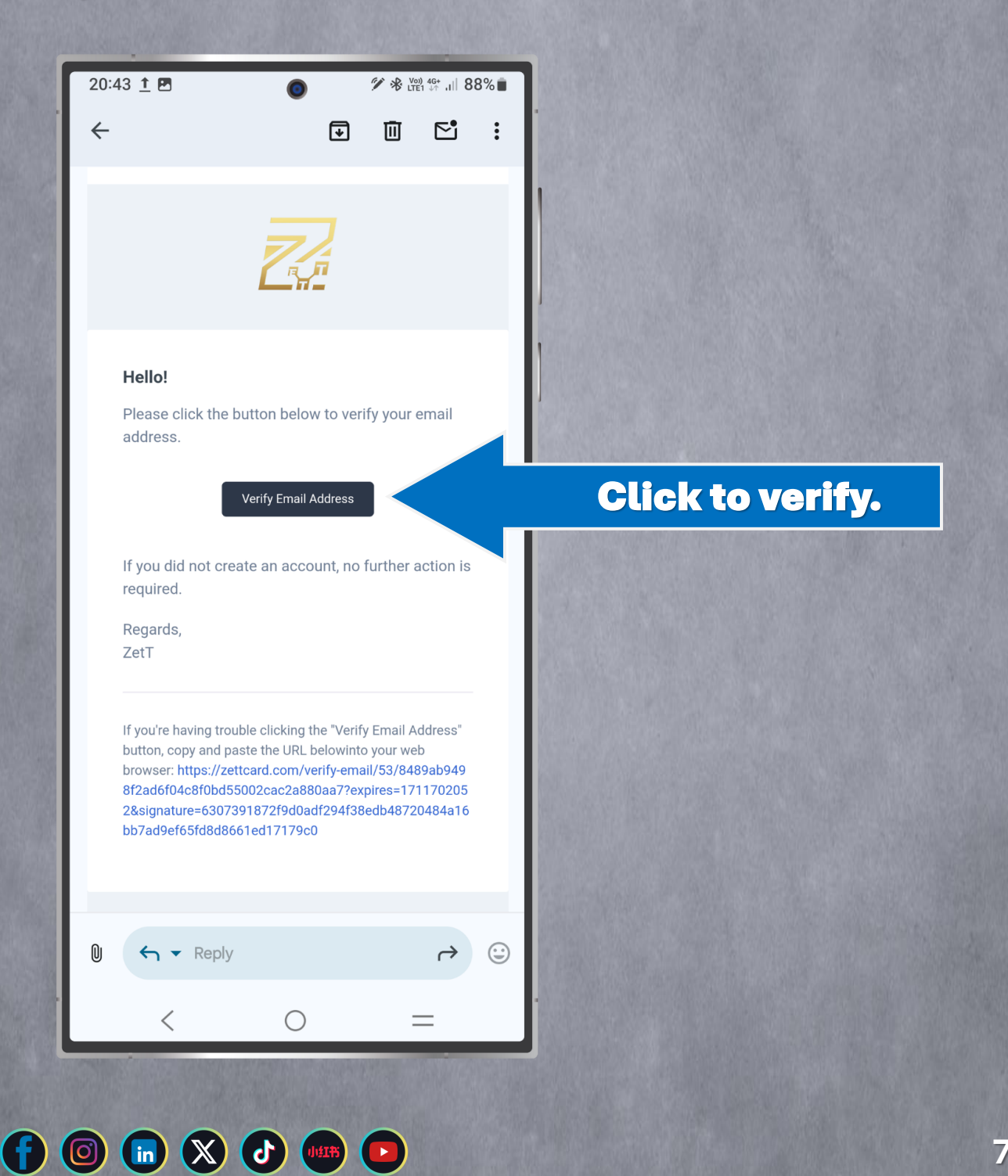

### Second

# Create Login and start create your unique digital profile.

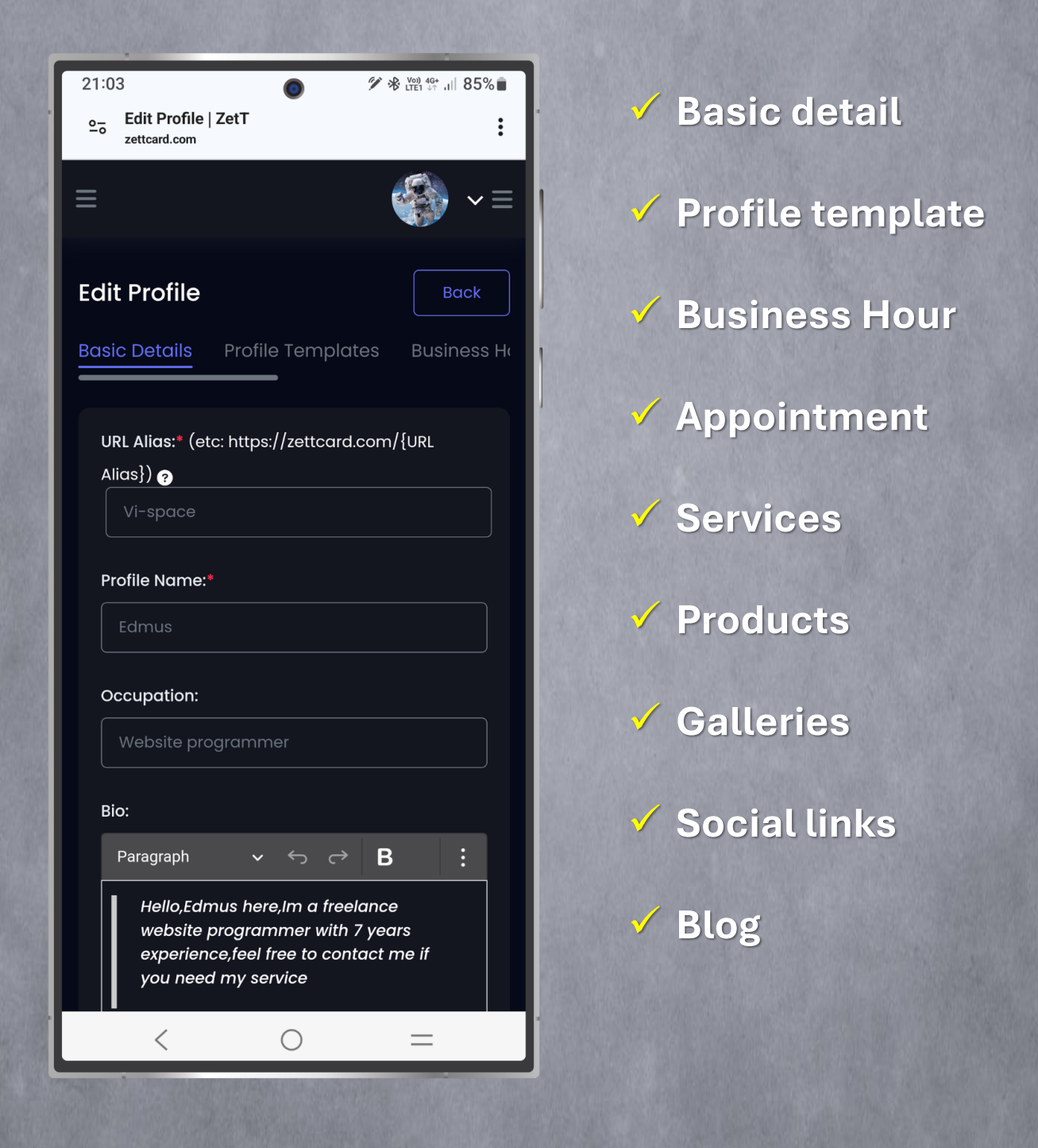

## Final

 You are all set.
Now you can share your contact information, social media & other detail with your new connection by just a single tap.

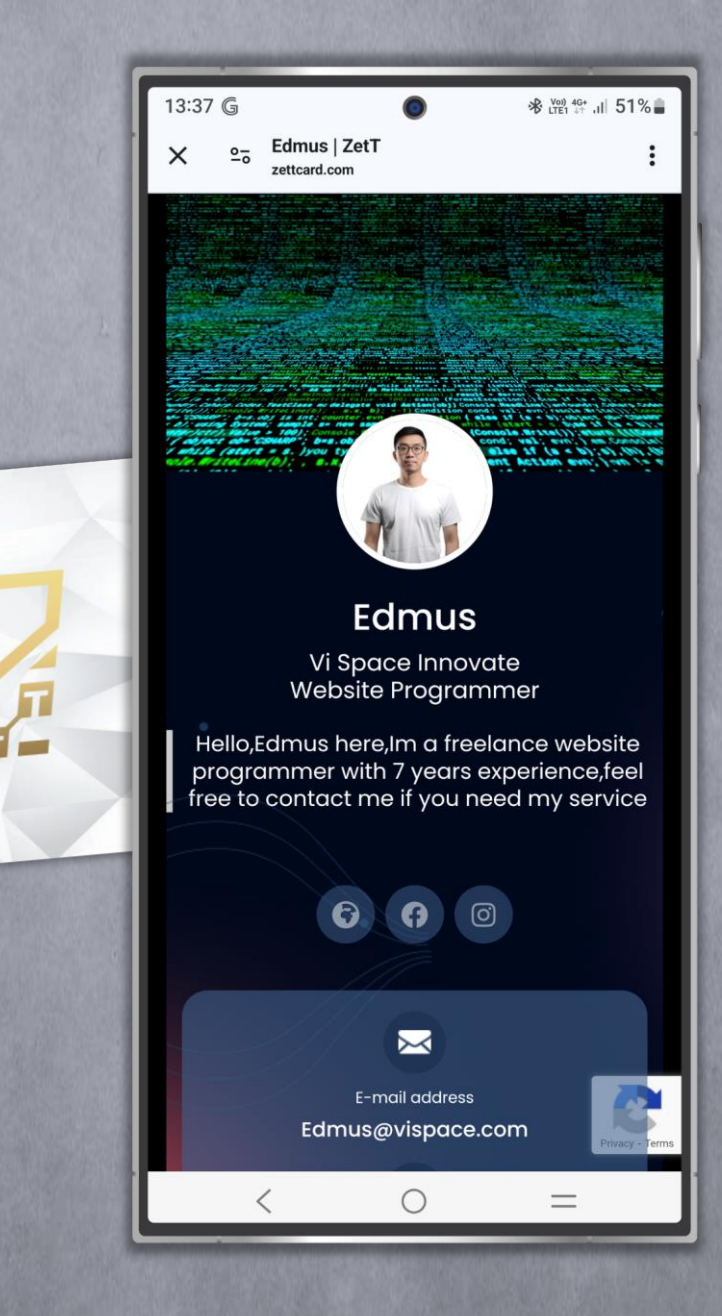

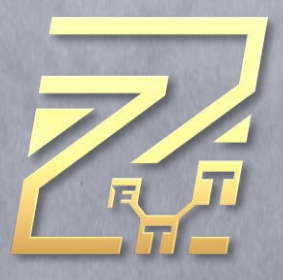

#### If you encounter any technical difficulties

Please contact us at

### contact@zettcard.com

We are here ready to assist you.

You also can follow us and pm us at the Social media platform below.

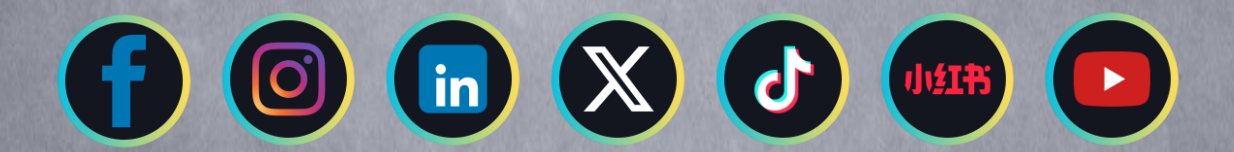

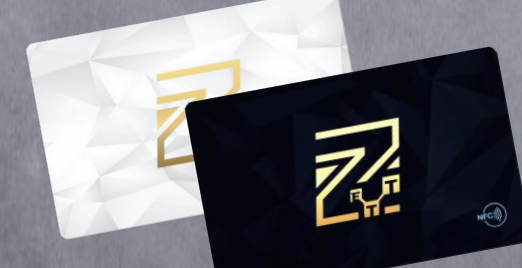